# Quarantine Disk extension

#### **PROBLEM:**

How can I expand the Quarantine Disk?

## **SOLUTION (starting from 5.2.x)**

The process is now automated. You can shut down the appliance, expand the disk and turn on the VM.

# Increase the disk size for Hard Disk 2 from the hypervisor (the one originally of 40GB);

### The 10GB disk must not be modified

Please note that some hypervisor permits to expand live the disk; in that case a reboot is required.

## SOLUTION (old mode):

- 1. Shutdown the VM;
- Increase the disk size for Hard Disk 2 from the hypervisor (the one originally of 40GB);
  The 10GB disk must not be modified
- 3. Reboot the VM;
- 4. Log on console menu using admin user and select Extend Quarantine Partition Space

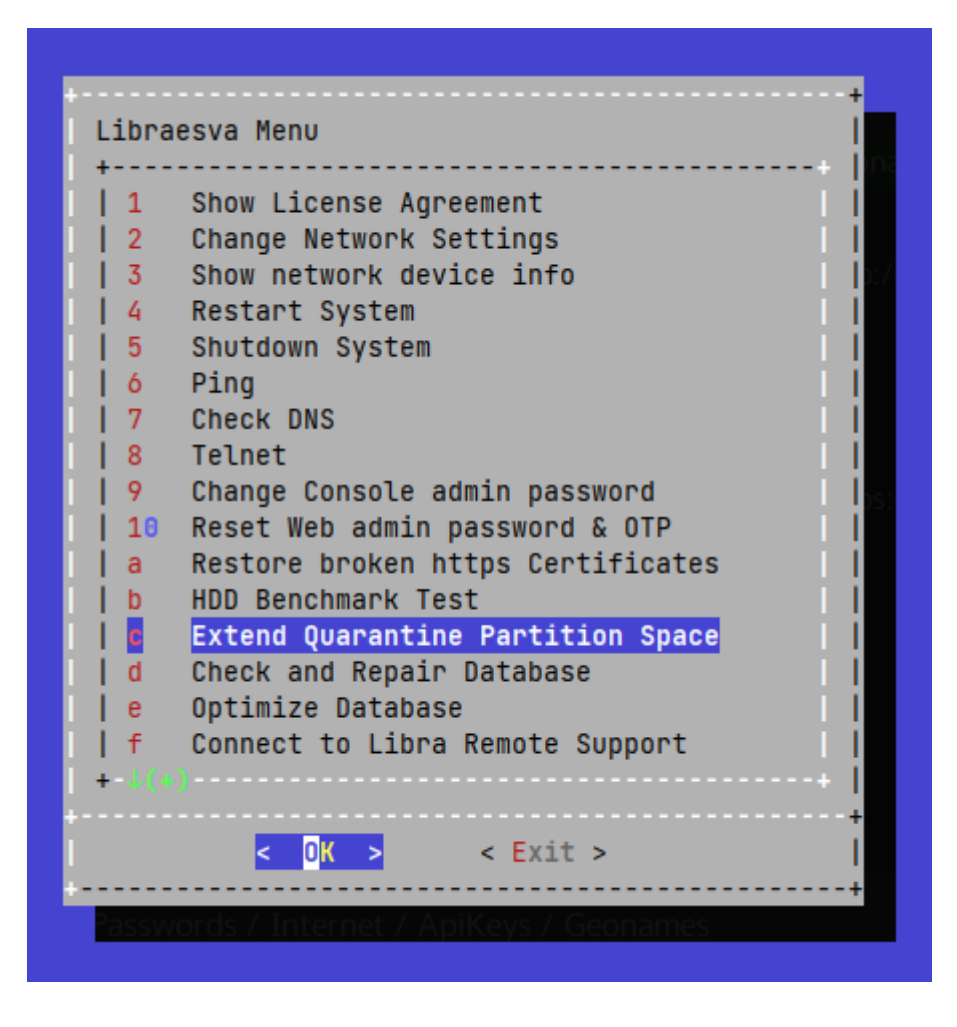

×Note: If you have "Libraesva ESG Cloud Appliance", please contact the support.